# 在RV160和RV260路由器中配置即插即用

#### 目標

本文檔旨在向您展示如何在RV160和RV260路由器上配置即插即用(PnP)和PnP支援。

### 簡介

思科開放式即插即用(PnP)代理是適用於思科S系列裝置的軟體應用程式。裝置通電後,嵌入 到裝置中的Open PnP代理發現進程會嘗試發現Open PnP伺服器的地址。Open PnP代理使用 動態主機配置協定(DHCP)、域名系統(DNS)和思科雲服務發現等方法來獲取Open PnP伺服器 的所需IP地址。思科S系列裝置的簡化部署流程可自動完成以下與部署相關的操作任務:

- 為裝置建立初始網路連線。
- 傳送裝置配置。
- •提供韌體映像。

PnP支援是通過FindIT 1.1(充當PnP伺服器)在小型企業環境中引入的。

有關PnP和FindIT需要熟悉的一些術語:

- Image是啟用PnP的裝置的韌體更新。
- Configuration是要下載到裝置的配置檔案。配置檔案包含裝置參與網路所需的全部資訊 ,例如網關、已知裝置的IP地址、安全設定等。
- Unclaimed裝置是已簽入PnP伺服器但未為其分配映像或配置的裝置。
- •調配是為裝置提供映像或配置的行為。

#### 適用裝置

- RV160
- RV260

#### 軟體版本

• 1.0.00.15

### PnP路由器配置

必須首先將裝置配置為與PnP伺服器「簽入」以接收調配。要將路由器配置為簽入FindIT Manager以支援PnP,請執行以下步驟。

步驟1.登入到路由器的Web配置頁。

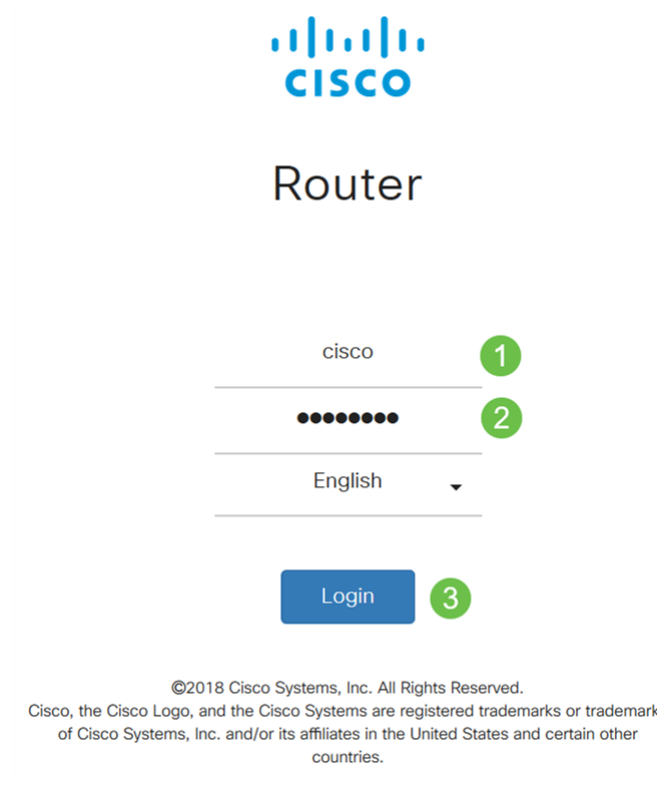

步驟2.導覽至System Configuration > PnP。

| ٠ | System Configuration 1 |
|---|------------------------|
|   | System                 |
|   | Time                   |
|   | Log                    |
|   | Email                  |
|   | User Accounts          |
|   | User Groups            |
|   | IP Address Groups      |
|   | SNMP                   |
|   | Discovery-Bonjour      |
|   | LLDP                   |
|   | Automatic Updates      |
|   | Schedules              |
|   | Service Management     |
|   | (PnP) (2)              |

步驟3.預設情況下,在路由器中啟用PnP,並將PnP Transport設定為自動,以自動發現PnP伺

服器。在本示例中,已選擇Static作為PnP Transport選項。

Enable

PnP Transport: O Auto OStatic

Transport: HTTPS Only

**附註**:與交換機不同,RV160/RV260系列路由器僅支援超文本傳輸協定安全(HTTPS)加密 PnP通訊。

步驟4.輸入FindIT管理器的IP地址或完全限定的域名(FQDN),以及埠號(如果它使用的是埠 443以外的內容)。預設情況下,路由器將信任任何已經受信任的證書頒發機構(CA)證書。 如果需要,您可以通過只選擇一個根CA證書來選擇僅信任來自特定證書頒發機構的證書。

在本例中,

IP/FQDN是FindIT.xxxx.net。

Port is 443.

CA證書為全部。

| IP/FQDN:        | findit. net | 1          |
|-----------------|-------------|------------|
| Port:           | 443         | 2          |
| CA Certificate: | All         | ~ <b>3</b> |

步驟5.按一下Apply。

| 'nΡ             |                 |   |
|-----------------|-----------------|---|
| Enable          |                 |   |
| PnP Transport   | O Auto O Static |   |
| Transport:      | HTTPS Only      |   |
| IP/FQDN:        |                 |   |
| Port:           | 443             |   |
| CA Certificate: | All             | ~ |

#### 映像或組態上傳

要達到低部署或無觸控部署,需要在首次開啟電源之前配置或映像檔案可供裝置使用。要將映像或配置上傳到FindIT Manager以部署到PnP裝置,請執行以下步驟。

步驟1.連線到FindIT Network Manager並轉至**Network Plug and Play**,然後選擇*Images*或 *Configurations*。

在此示例中,已選擇Images。

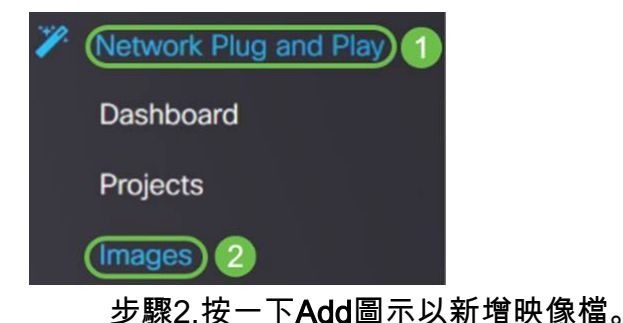

步驟3.將韌體檔案從資料夾拖放到瀏覽器視窗,然後選擇Upload。

| Images<br>+ 🗃 🗭 |                                                                         | , i    |
|-----------------|-------------------------------------------------------------------------|--------|
| □ \$ Image Name |                                                                         |        |
|                 | Drag and drop file here (or click to select a file from the filesystem) |        |
|                 |                                                                         | Ipload |

### 申報裝置

上傳韌體或配置後,您可以宣告已簽入的裝置。宣告裝置允許FindIT伺服器將配置或映像部署 到該裝置。

步驟1.登入到FindIT Manager, 然後導航至Network Plug and Play > Unclaimed Devices。

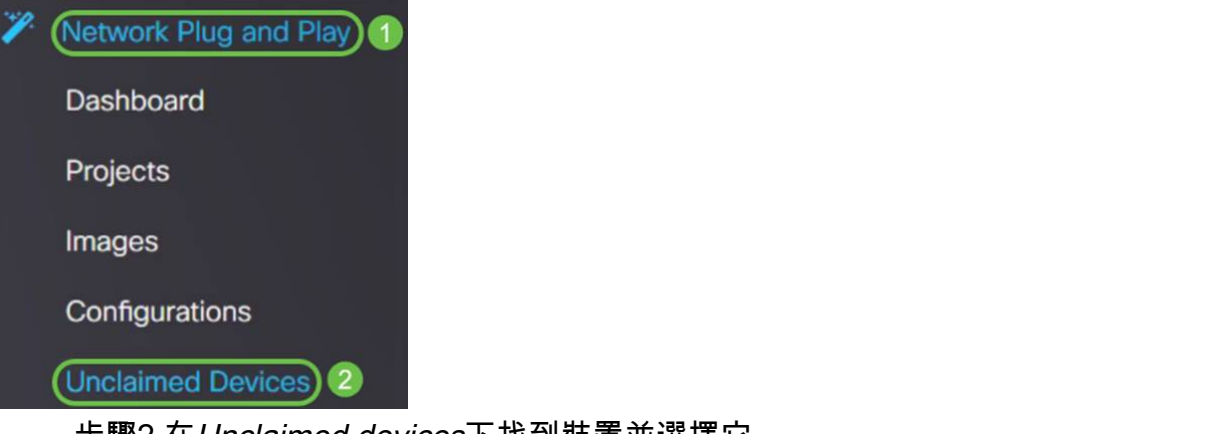

步驟2.在Unclaimed devices下找到裝置並選擇它。

| <b>3</b> | iliiilii<br>cisco | FindIT Network Manag | or            |             |             |         |           | cisco (admin) English - 👳 💡 🚯 🕞 |  |
|----------|-------------------|----------------------|---------------|-------------|-------------|---------|-----------|---------------------------------|--|
| Unclaim  | nclaimed Devices  |                      |               |             |             |         |           |                                 |  |
| Uncla    | aimed (1          | ) Claimed (1) Ign    | ored (0)      |             |             |         |           |                                 |  |
|          |                   |                      |               |             |             |         |           |                                 |  |
| τ (      | 1                 |                      |               |             |             |         |           | Claim                           |  |
| D        | © Pro             | oduct ID             | Serial Number | ¢ Device IP | ¢ Configure | ¢ Image | ≎ Status  |                                 |  |
| 0        | RV20              | 0W-A-K9-NA           | DNI2          | 24,2        |             | •       | - PENDING | 2019-01-22 23:18:25 UTC         |  |

步驟3.選擇要應用的配置或映像,然後按一下Claim。在此示例中,已選擇配置檔案。這會將 裝置從Unclaimed頁籤移到Claimed頁籤,並且裝置下次檢查到伺服器時會部署配置。

| Unclaim | ed Devices           |                 |             |                        |         |           |                         |
|---------|----------------------|-----------------|-------------|------------------------|---------|-----------|-------------------------|
| Uncla   | imed (1) Claimed (1) | Ignored (0)     |             |                        |         |           |                         |
| TE      | 1                    |                 |             |                        | 0       |           | 2 Claim Ignore          |
| 0       | © Product ID         | © Serial Number | © Device IP | © Configure            | ¢ Image | © Status  | ¢ Last Contact Time     |
| C       | RV260W-A-K9-NA       | ONIC            | 24.5        | RV160_configuration_20 | 19 - 1  | - PENDING | 2019-01-23 21:39:15 UTC |

### 配置PnP重定向

預設情況下,PnP在RV160/RV260路由器上啟用,並設定為「自動發現PnP伺服器」。這可 能發生在DHCP伺服器、DNS查詢或思科的裝置幫助網站上。

PnP自動重定向允許您使用思科的裝置幫助網站(<u>https://software.cisco.com</u>)來允許來自多個網 路的啟用PnP的裝置自動連線到所需的PnP伺服器。您將能夠遠端處理大量裝置的配置和映像 。

要配置PnP自動重定向,請執行以下步驟。

步驟1.登入到路由器的Web實用程式。導覽至System Summary。

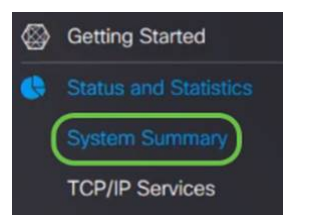

步驟2.從「System Information」獲取路由器的序列號和型號(PID VID)。

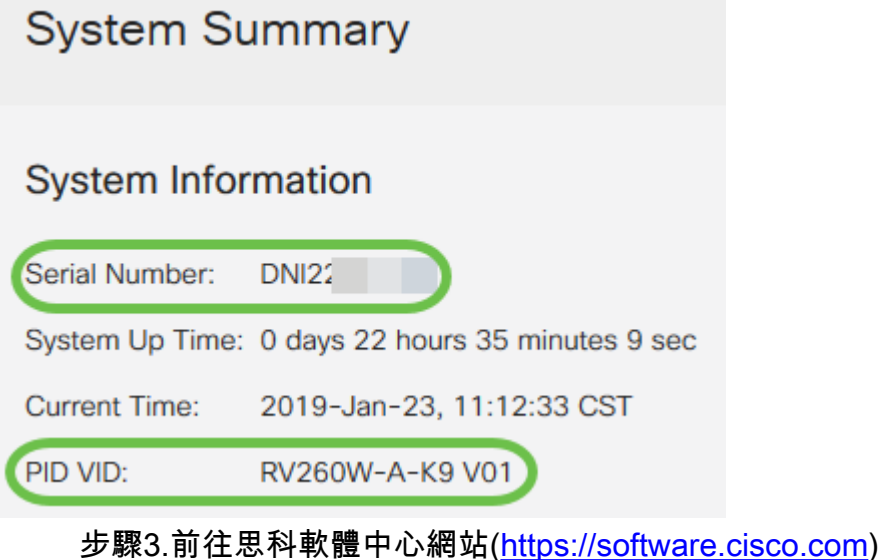

少縣3.前任芯件软體中心病站(<u>IIIIps.//soliwale.clsco.coll</u>)

步驟4.使用思科智慧帳戶登入,然後導航至即插即用連線。

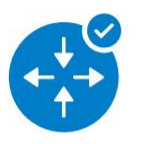

Network Plug and Play

Plug and Play Connect Device management through Plug and Play Connect portal

Learn about Network Plug and Play Training, documentation and videos

步驟5.導覽至Controller Profiles 以新增有關伺服器的詳細資訊。

| Cisco Software                | Central > Plug and Play     | Connect                 |             |
|-------------------------------|-----------------------------|-------------------------|-------------|
| Plug an                       | d Play Conne                | ct                      |             |
| Devices                       | ontroller Profiles Netwo    | rk Certificates         |             |
| 步驟6.打                         | 安一下 <i>Add Profile…</i>     |                         |             |
| Devices Co                    | ntroller Profiles Netwo     | ork Certificates        |             |
| + Add Pro                     | file 🖉 Edit Selecte         | ed                      |             |
| Profile N                     | ame                         | Controller Type         |             |
|                               |                             | X Any                   |             |
| 步驟7.ì                         | 選擇 <i>Controller Type</i> 作 | ⊧為PNP SERVER,然後按一下Next。 |             |
| Add Controller Prof           | īle                         |                         | >           |
| STEP 1<br>Profile Type        | <br>Conditional Steps       |                         |             |
| Choose the type of Profile to | be created:                 |                         |             |
| Controller Type:              | PNP SERVER                  | ) 0                     | 2           |
|                               |                             |                         | Cancel Next |

#### 步驟8.輸入必填欄位,包括*配置檔名稱、主控制器*(以包括URL)並上傳安全套接字層 *(SSL)證書*。

 $\times$ 

| Profile Name:       | 50 CHARACTERS, NO SPACES, ALPHA, NUMERIC, HYPHEN (-), UNDER | RSCORE(_), PLUS (+) ONLY |
|---------------------|-------------------------------------------------------------|--------------------------|
| Description:        | Description of this profile (optional)                      |                          |
| Default Profile:    | No                                                          |                          |
| Primary Controller: |                                                             | 443                      |
| Host Name           | e.g. myhost.mydomain.com                                    |                          |

Controller Profile的示例如下所示:

#### **Controller Profile**

| Profile Name:        | TEST         |
|----------------------|--------------|
| Description:         | Test profile |
| Deployment Type:     | onPrem       |
| Primary Host Name:   | FindIT.      |
| Primary Protocol:    | https        |
| Primary Port:        | 443          |
| Primary Certificate: | Uploaded     |
| Controller Type:     | PNP SERVER   |

步驟9.構建配置檔案後,即可新增裝置。為此,請導航至Devices,然後按一下Add Devices...

| <b>+</b> A | dd Devices    | + Add Softwar | e Devices |
|------------|---------------|---------------|-----------|
|            | Serial Number | Base          | PID       |
|            |               | ×             |           |

步驟10.使用Import using a CSV file或Enter Device info手動添加裝置。

**附註**:如果要新增大量裝置,請使用*使用CSV檔案匯入選*項。

在本示例中,選擇了Enter Device info manually。

| 按「Nex                                                  | t」(下一步)                      | 0                         |                   |                       |
|--------------------------------------------------------|------------------------------|---------------------------|-------------------|-----------------------|
| Add Device(s)                                          |                              |                           |                   |                       |
| STEP 1<br>Identify Source                              | STEP 2<br>Identify Device(s) | STEP 3<br>Review & Submit | STEP 4<br>Results |                       |
| Identify Source<br>Select one of the following two op  | tions to add devices:        |                           |                   | 🛃 Download Sample CSV |
| Import using a CSV file     Enter Device info manually | )                            | 1                         |                   |                       |
| Cancel                                                 |                              |                           |                   | Next                  |

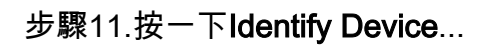

#### Add Device(s)

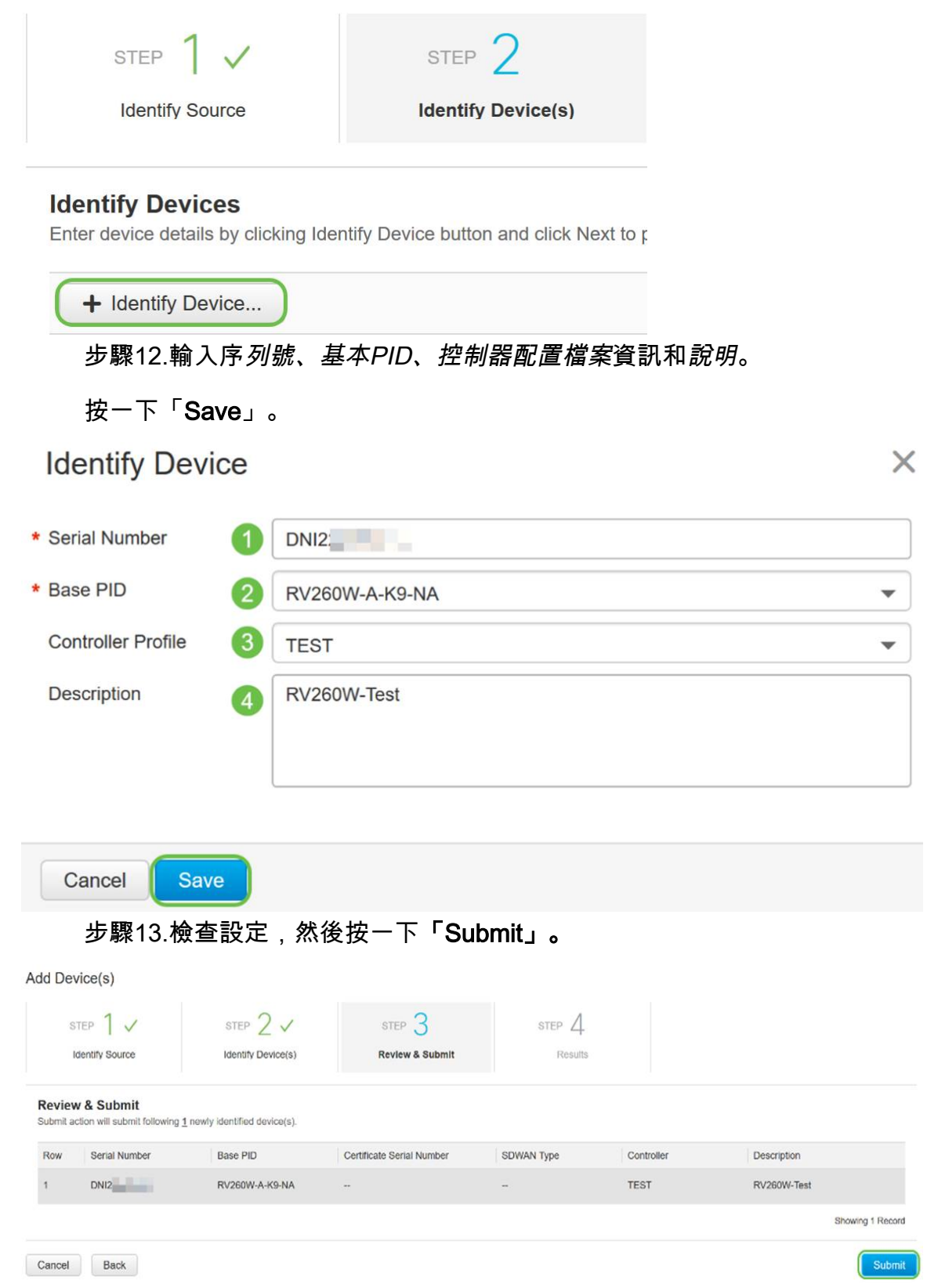

步驟14.出現關於成功新增裝置的結果螢幕。按一下「**完成**」。

Add Device(s)

| STEP 1 🗸                                                                                                    | STEP 2 ✓ | STEP 3 V<br>Review & Submit | STEP 4 |  |      |  |  |  |
|----------------------------------------------------------------------------------------------------|----------|-----------------------------|--------|--|------|--|--|--|
| Attempted to add 1 device(s)  Successfully added 1 device(s) 1 It may take a few minutes for the new devices to show up in the Devices table. Please wait a minute or two and refresh the page as needed. |          |                             |        |  |      |  |  |  |
|                                                                                                    |          |                             |        |  | Done |  |  |  |

#### 步驟15.路由器稍後將簽入伺服器。重新啟動後,路由器將定期連線到伺服器。因此不需要重 新導向。這將需要幾分鐘。

Plug and Play Connect Feedback Support Help Devices Controller Profiles Network Certificates + Add Devices... + Add Software Devices... / Edit Selected... The Delete Selected... Serial Number Base PID Product Group Controller Last Modified Status Actions ▼ Belect Range • Clear Filters × Any ▼ Any Any DNI2 RV260W-A-K9-NA 2019-Jan-23, 15:43:33 Router TEST Show Log... 🔻 Showing 1 Record

#### 當路由器與伺服器聯絡時,您將看到以下螢幕。

| Plu    | g and Play C        | onnect                  |                  |                   |                                        |                    | F          | eedback Support Help |
|--------|---------------------|-------------------------|------------------|-------------------|----------------------------------------|--------------------|------------|----------------------|
| Device | Controller Profiles | Network Certificates    |                  |                   |                                        |                    |            |                      |
| +      | Add Devices +       | Add Software Devices    | / Edit Selected  | Delete Selected   | C                                      |                    |            |                      |
|        | Serial Number       | Base PID                | Product Grou     | p Controller      | Las                                    | st Modified Status |            | Actions              |
|        |                     | ×                       | X Any            | ▼ Any             | ▼ M Select                             | Range 🔻 Any        | •          | Clear Filters        |
|        | DNI2                | RV260W-A-K9-NA          | Router           | 10.000            | e - 16                                 |                    | Contacted  | Show Log             |
|        | 重新導[                | 句成功後,                   | 您將看到             | 以下書面。             |                                        |                    |            |                      |
|        |                     | Play Connect            |                  |                   |                                        |                    |            | Easthack Support He  |
|        | Flug allu           | Flay Connect            |                  |                   |                                        |                    |            | reeuback Support ne  |
|        | Devices Cont        | roller Profiles Network | Certificates     |                   |                                        |                    |            |                      |
|        |                     |                         |                  |                   |                                        |                    |            |                      |
|        | + Add Devic         | + Add Softwar           | e Devices / Ed   | t Selected I 📋 De | lete Selected                          |                    |            |                      |
|        | Serial Nu           | umber Base              | PID              | Product Group     | Controller                             | Last Modified      | Status     | Actions              |
|        |                     | ×                       | ×                | Any 💌             | Any 👻                                  | m Select Range     | ▼ Any      | Clear Filters        |
|        |                     | D\/2                    |                  | Pautar            |                                        |                    | Defined    | Shawlon -            |
|        | L] DNI2             | RVZ                     | 9044-94-959-1894 | Rouer             | 10 1 1 1 1 1 1 1 1 1 1 1 1 1 1 1 1 1 1 |                    | Redirect S | occession Snow Log 👻 |

步驟16.要檢視裝置是否已簽入FindIT管理器,請轉至FindIT管理器。導覽至**Network Plug and** Play > Unclaimed Devices。

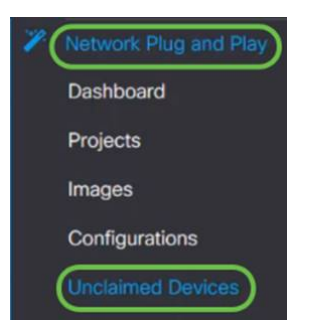

步驟17.確保裝置已簽入FindIT管理器。然後,您可以管理RV160或RV260的配置或映像。

| Inclai | mod (1) Olaimad (1) | lemented (0)  |           |           |          |  |
|--------|---------------------|---------------|-----------|-----------|----------|--|
| Unciai | Claimed (1)         | ignorea (U)   |           |           |          |  |
|        |                     |               |           |           |          |  |
|        |                     |               |           |           |          |  |
| T      | I                   |               |           |           |          |  |
| T 🖻    | Product ID          | Serial Number | Device IP | Configure | \$ Image |  |

# 結論

您現在應該已經在RV160/RV260路由器上成功配置PnP。

要在RV34x系列路由器中配置PnP,請按一下<u>此處</u>。

有關FindIT Network Management的詳細資訊,請按一下<u>此處</u>。

如果您想瞭解有關FindIT和網路PnP的更多資訊,請按一下<u>此處</u>。

有關如何申請智慧帳戶的更多資訊,請按一下此處。

要瞭解有關將FindIT網路管理器註冊到思科智慧帳戶的更多資訊,請點選<u>此處</u>。

# 檢視與本文相關的影片……

按一下此處檢視思科的其他技術對話